# PRODUK MODUL "EVALUASI PEMBELAJARAN"

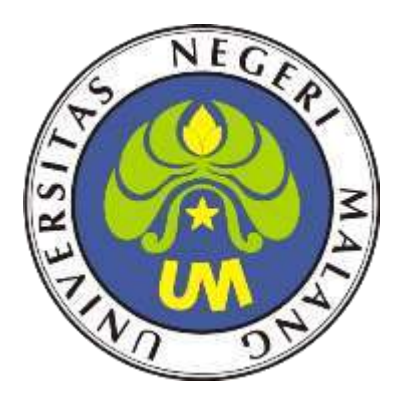

Oleh: AKHMAD IBRAHIM 203153772834

PROGRAM PROFESI GURU DALAM JABATAN UNIVERSITAS NEGERI MALANG TAHUN 2020

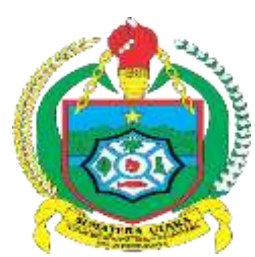

## **PROVINSI SUMATERA UTARA DINAS PENDIDIKAN SMK NEGERI 1 HURISTAK**

Jl. Sutan Managor Kecamatan Huristak Kabupaten Padang Lawas

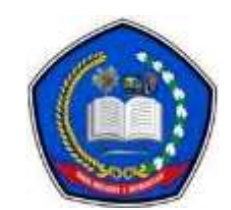

Kode Pos : 22755

### **KISI-KISI SOAL**

| Mata Pelajaran     |
|--------------------|
| Kelas/Semester     |
| Alokasi waktu      |
| Tahun Pembelajaran |

Administrasi System Jaringan

XI / Ganjil

60 menit .

2020/2021 .

| No. | Kompetensi Dasar      | Indikator Pencapaian     | Materi Pokok    | Indikator Soal                |             | Level<br>Kognitif |           | No.  | Bentuk  |
|-----|-----------------------|--------------------------|-----------------|-------------------------------|-------------|-------------------|-----------|------|---------|
|     |                       | Kompetensi               |                 |                               | Pengetahuan | Aplikasi/         | Penalaran | Soar | Soal    |
|     |                       |                          |                 |                               | dan         | Penerapan         | dan       |      |         |
|     |                       |                          |                 |                               | Pemahaman   |                   | Logika    |      |         |
| 1.  | 3.1 Menerapkan sistem | 3.1.1 Menjelaskan sistem | Perkembangan    | Disajikan pernyataan, peserta | L1          |                   |           | 1    | Pilihan |
|     | operasi jaringan      | operasi jaringan         | Administrasi    | didik dapat menentukan        |             |                   |           |      | Ganda   |
|     |                       |                          | System Jaringan | definisi                      |             |                   |           |      |         |
|     |                       |                          | LAN             | dari system operasi jaringan  |             |                   |           |      |         |
| 2.  |                       | 3.1.2Menentukan          | Jenis hardware  | Disajikan pernyataan, peserta | L1          |                   |           | 2    | Pilihan |
|     |                       | spesifikasi hardware     | jaringan        | didik dapat menentukan jenis  |             |                   |           |      | Ganda   |
|     |                       | server yang dibutuhkan   |                 | dari system operasi jaringan  |             |                   |           |      |         |
|     |                       |                          |                 |                               |             |                   |           |      |         |
| 3.  |                       | 3.1.3 Menentukan cara    | Jenis system    | Disajikan penjelasan          | L1          |                   |           | 3    | Pilihan |
|     |                       | instalasi sistem operasi | jaringan        | tentang jenis system operasi  |             |                   |           |      | Ganda   |
|     |                       |                          |                 | jaringan, peserta didik       |             |                   |           |      |         |
|     |                       |                          |                 | dapat menentukan jenis dari   |             |                   |           |      |         |
|     |                       |                          |                 | system operasi jaringan       |             |                   |           |      |         |
|     |                       |                          |                 |                               |             |                   |           |      |         |

Jumlah Soal Bentuk Soal Penyusun

15 Soal : Pilihan Ganda · : Akhmad Ibrahim

| 7.  | 4.1 Menginstalasi<br>sistem operasi<br>jaringan | 4.1.1 Melakukan instalasi<br>sistem operasi jaringan        | Instalasi system<br>operasi jaringan     | Disajikan pernyataan, peserta<br>didik dapat menentukan<br>kebutuhan sebelum proses<br>Instalasi                    |    | L2 |    | 4 | Pilihan<br>Ganda |
|-----|-------------------------------------------------|-------------------------------------------------------------|------------------------------------------|----------------------------------------------------------------------------------------------------|----|----|----|---|------------------|
| 8.  |                                                 | 4.1.2 Menguji hasil<br>instalasi sistem operasi<br>jaringan | Instalasi system<br>operasi jaringan     | Disajikan gambar proses<br>SYSTEM JARIANGAN,<br>peserta didik dapat<br>menentukan proses SYSTEM<br>OPERASI JARINGAN |    |    | L3 | 5 | Pilihan<br>Ganda |
| 10. | 3.2 Mengevaluasi<br>Remote Server               | 3.2.1 Menjelaskan konsep<br>Remote Server                   | Definisi<br>remote<br>desktop            | Disajikan pernyataan, peserta<br>didik dapat menentukan<br>definisi remote desktop                                  | L1 |    |    | 6 | Pilihan<br>Ganda |
| 11. |                                                 | 3.2.1 Menentukan cara<br>konfigurasi Remote<br>Server       | Jenis/metode<br>remote desktop           | Disajikan pernyataan,<br>peserta didik dapat<br>menentukan contoh<br>remote desktop                                 | L1 |    |    | 7 | Pilihan<br>Ganda |
| 12. | 4.2 Mengkonfigurasi<br>Remote Server            | 4.2.1 Melakukan<br>konfigurasi Remote<br>Server             | Cara<br>konfigurasi<br>remote<br>desktop | Disajikan penyataan tentang<br>konfigurasi remote desktop                                                           |    | L2 |    | 8 | Pilihan<br>Ganda |

|     |                                    | 4.2.2 Menguji hasil<br>konfigurasi Remote<br>Server | Cara konfigurasi<br>remote desktop | didik dapat menentukan alat<br>konfigurasi remote desktop                                                                     |    |    | 9  |                  |
|-----|------------------------------------|-----------------------------------------------------|------------------------------------|----------------------------------------------------------------------------------------------------|----|----|----|------------------|
| 15. | 3.3 Mengevaluasi<br>DHCP Server    | 3.3.1 Menjelaskan konsep<br>DHCP Server             | Cara<br>konfigurasi<br>dhp server  | Disajikan pernyataan, peserta<br>didik dapat menentukan<br>langkah Cara konfigurasi dhp<br>server                             | L2 |    | 10 | Pilihan<br>Ganda |
| 16. |                                    | 3.3.1 Menentukan cara<br>konfigurasi DHCP           | Cara<br>konfigurasi<br>dhp server  | Disajikan langkah- langkah<br>Seting dhcp server, peserta<br>didik dapat menentukan<br>langkah Cara konfigurasi dhp<br>server |    | L3 | 11 | Pilihan<br>Ganda |
| 17. | 4.3 Mengkonfigurasi<br>DHCP Server | 4.3.1 Melakukan konfigurasi<br>DHCP Server          | Cara<br>konfigurasi<br>dhp server  | Disajikan pernyataan, peserta<br>didik dapat menentukan<br>langkah Cara konfigurasi dhp<br>server                             |    | L3 | 12 | Pilihan<br>Ganda |
|     |                                    |                                                     |                                    | Disajikan gambar proses<br>instalasi, peserta didik dapat<br>menentukan menu cisco dhpc<br>server                             |    | L3 | 13 |                  |
|     |                                    |                                                     |                                    | Disajikan gambar proses<br>instalasi, peserta didik dapat<br>menentukan menu cisco<br>dhpc server                             |    | L3 | 14 |                  |
|     |                                    |                                                     |                                    | Disajikan gambar proses<br>instalasi, peserta didik dapat<br>menentukan menu cisco<br>dhpc server                             |    | L3 | 15 |                  |

#### Keterangan:

- Level Kognitif
  - Level 1 (L1) : Mengingat (C1), dan Memahami (C2)
  - Level 2 (L2) : Mengaplikasikan (C3)
  - Level 3 (L3) : Menganalisis (C4), Mengevaluasi (C5) dan Mencipta (C6)

Mengetahui, Kepala SMK Negeri 1 Huristak Huristak, Juli 2020

Guru Mata pelajaran

**RITA EMILA BATUBARA** 

NIP. 19710217 200801 2 002

AKHMAD IBRAHIM, S.Kom NIP. -

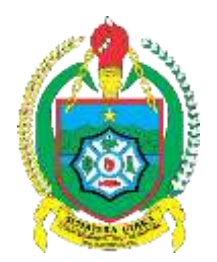

## PROVINSI SUMATERA UTARA DINAS PENDIDIKAN SMK NEGERI 1 HURISTAK

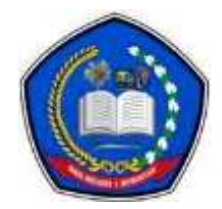

Jl. Sutan Managor Kecamatan Huristak Kabupaten Padang Lawas

Kode Pos : 22755

## KUNCI JAWABAN DAN PEDOMAN PENSKORAN EVALUASI PENILAIAN KOMPETENSI

#### A. PEDOMAN PENSKORAN

| No | No SOAL                                                                                       |   | Skor/<br>Bobot |
|----|-----------------------------------------------------------------------------------------------|---|----------------|
| 1  | Berikut ini yang merupakan definisi dari system operasi jaringan adalah                       | A | 4              |
|    | a. Sistem operasi jaringan atau network operating system merupakan suatu                      |   |                |
|    | jenis sistem operasi yang ditujukan untuk menangani jaringan.                                 |   |                |
|    | b. suatu perangkat lunak yang dibuat atau dirancang untuk menyelesaikan suatu                 |   |                |
|    | masalah/pekerjaan tertentu                                                                    |   |                |
|    | c. suatu perangkat lunak yang memiliki fungsi sebagai pemberi instruksi standar               |   |                |
|    | yang melibatkan sintak                                                                        |   |                |
|    | d. suatu perangkat lunak yang digunakan untuk bahasa permograman                              |   |                |
|    | e. suatu perangkat lunak sistem operasi                                                       |   |                |
| 2  | Berikut ini beberapa Contoh system operasi jaringan yang termasuk dibawah ini,                | D | 4              |
|    | kecuali                                                                                       |   |                |
|    | a. Windows Q-BUntu                                                                            |   |                |
|    | b. Windows 10                                                                                 |   |                |
|    | c. Windows 7                                                                                  |   |                |
|    | d. Software antivirus                                                                         |   |                |
| 3  | e. Linux<br>Tordapat bebarapa janja system operasi jaringan. Perikut yang merunakan centeb    | D | Λ              |
| 5  | system operaci jaringan adalah                                                                | D | 4              |
|    | a Coreldraw adobe nhotoshon naint                                                             |   |                |
|    | <ul> <li>b. Macromedia flash ulead studio adobe premier</li> </ul>                            |   |                |
|    | c Onera mozilla firefox google chrome                                                         |   |                |
|    | d. Linux, windows 10                                                                          |   |                |
|    | e. Norton, smadav, karpersky                                                                  |   |                |
| 4  | Dibawah ini yang merupakan kepanjangan dari DHPC adalah                                       | D | 4              |
|    | a. Domain Name host control                                                                   |   |                |
|    | b. Domain network host control                                                                |   |                |
|    | c. Dynamic host personal computer                                                             |   |                |
|    | <ul> <li>Dynamic Host Koniguration Protocol</li> <li>Dynamic Host koneksi personal</li> </ul> |   |                |
|    |                                                                                               |   |                |
| 5  | Berikut merupakan contoh ip class C adalah                                                    | A | 4              |
|    | a. <mark>192.168.1.10</mark>                                                                  |   |                |
|    |                                                                                               |   |                |

|   | b. 1.2.3.4.5<br>c. 128.100.1.2<br>d. 150.180.1.4<br>3. 127.45.2.1                                                                                                    |   |   |
|---|----------------------------------------------------------------------------------------------------|---|---|
| 6 | <ul> <li>Berikut adalah langkah-langkah remote Desktop lan:</li> <li>(1) Control panel</li> <li>(2) Klik Network and internet</li> <li>(3) Klik Network Connections</li> <li>(4) Double Klik jaringan yang tersedia ethernet</li> <li>(5) Klik propertise</li> <li>(6) KLik ip versi IV</li> <li>(7) Klik OK</li> <li>Urutkan langkah-langkah instalasi software aplikasi Smadav di atas dengan benar!</li> <li>a. 1-2-3-4-5-6-7</li> <li>b. 3-5-1-2-4-6-7</li> <li>c. 6-3-24-5-1-7</li> <li>d. 1-4-5-6-2-7-3</li> <li>e. 6-2-1-4-6-7-5</li> </ul>                                                                                                    | A | 8 |
| 7 | <ul> <li>Sebelum melakukan proses remote desktop, perlu diketahui kebutuhan hardware minimal yang dibutuhkan. Kebutuhan hardware minimal untuk remoete desktop adalah</li> <li>a. prosesor 1 GHz, RAM 256MB, dan Windows 97</li> <li>b. NIC dan dtiver sudah terinstal , memilik server dan client</li> <li>c. Terdapat aplikasi winap</li> <li>d. Menggunakan aplikasi edit video</li> <li>e. Memiliki WIFI</li> </ul>                                                                                                    | В | 8 |
| 8 | Interval Protocold Version 4 ((CV/PV-4) Properties         Interval Protocold Version 4 ((CV/PV-4) Properties         Value on point Protocold Version 4 (Version Retrock apports         Value on point Protocold Version Version Retrock apports         Value on point Protocold Version Version Retrock apports         Value on point Protocold Version Version Retrock apports         Value on point Protocold Version Version Retrock apports         Value on point Protocold Version Version Retrock apports         Value on point Protocol         Value on point Protocol         Value on point Protocol         Value on point Protocol         Value on point Protocol         Value on point Protocol         Value on point Protocol         Value on point Protocol         Value on point Protocol         Value on point Protocol         Value on point Protocol         Value on point Protocol         Value on point Protocol | E | 8 |

| 9  |                                                                                   | В | 8 |
|----|-----------------------------------------------------------------------------------|---|---|
|    | valit WV-H Status                                                                 |   |   |
|    | General                                                                           |   |   |
|    | Connection                                                                        |   |   |
|    | 3Pv4 Connectivity: Internet                                                       |   |   |
|    | Media State: Envalued                                                             |   |   |
|    | SSID: Hasbuan                                                                     |   |   |
|    | Duration: 09:05:08                                                                |   |   |
|    | speed: 72.2 Mops                                                                  |   |   |
|    | signal Quality:                                                                   |   |   |
|    | Details Wireless Properties                                                       |   |   |
|    | Activity                                                                          |   |   |
|    | Sent Received                                                                     |   |   |
|    |                                                                                   |   |   |
|    | 0yits. 1013/01 11.000/01                                                          |   |   |
|    |                                                                                   |   |   |
|    | Giventes Greece reduce                                                            |   |   |
|    | Church                                                                            |   |   |
|    | Con                                                                               |   |   |
|    | Tahan cek jaringan nada gambar di atas menerangkan, tentang                       |   |   |
|    | a larigan laad                                                                    |   |   |
|    | a. Jarigan local                                                                  |   |   |
|    | b. Jaringan Wifi connceted                                                        |   |   |
|    | c. Eroro saat setting lp                                                          |   |   |
|    | d memulai instalasi software                                                      |   |   |
|    |                                                                                   |   |   |
| 10 |                                                                                   | 0 | 0 |
| 10 | Melakukan setting ulang sebuah jaringan lan, man atau wan , untuk mempermudah     | C | 8 |
|    | seorang administrator dalam melakukan setting internet protocol baik itu jaringan |   |   |
|    | offline atau online menjaga komponen komputer agar tidak macet saat digunakan     |   |   |
|    | adalah defenisi dari                                                              |   |   |
|    | a. menjaga komputer agar tidak cepat panas                                        |   |   |
|    | h Hardware jaringan                                                               |   |   |
|    |                                                                                   |   |   |
|    | C. DHCP Server                                                                    |   |   |
|    | d. Client                                                                         |   |   |
|    | e. Remote Desktop                                                                 |   |   |
|    |                                                                                   |   |   |
| 11 | Untuk setting dhcp server pada cisco packet tracker dengan buat design dan        | В | 8 |
|    | setting ip pada menu                                                              |   |   |
|    | a Clinet – Deskton-command promt                                                  |   |   |
|    | b Server decktop IP configurations                                                |   |   |
|    | b. <u>Server – desktop- ir configurations</u>                                     |   |   |
|    | c. Start-control panel – account                                                  |   |   |
|    | d. ALT- F4                                                                        |   |   |
|    | e. Input ID partner di remote desktop                                             |   |   |
|    | · · · · · · · · · · · · · · · · · · ·                                             |   |   |
| 40 |                                                                                   | F | 0 |
| 12 | Fungsi server saat melalukan IP pada menu cisco packet tracker adalah untuk       | E | 8 |
|    | mempermudah koneksi dengan client dibawah ini , kecuali                           |   |   |
|    | a. PINg dari command promt                                                        |   |   |
|    | h Cek Status dengan kilk menu Pesan                                               |   |   |
|    | a Agentidek ede ID veng eene                                                      |   |   |
|    |                                                                                   |   |   |
|    | d. Setting Ip lebih mudah karena dhpc                                             |   |   |
|    | e. Memerlukan biaya yang mahal                                                    |   |   |
|    |                                                                                   |   |   |
|    |                                                                                   |   |   |
|    |                                                                                   |   |   |
|    |                                                                                   |   |   |
|    |                                                                                   |   |   |
|    |                                                                                   |   |   |
|    |                                                                                   |   |   |
|    |                                                                                   |   |   |
|    |                                                                                   |   |   |
|    |                                                                                   |   |   |
|    |                                                                                   |   |   |
| L  |                                                                                   |   |   |

| 13 | 😌 Server0 🦟 🗖 🔜                                                                                                    | D | 8 |
|----|----------------------------------------------------------------------------------------------------|---|---|
|    | Physical Config Services Desitop Programming Attributes SERVICES                                                                                                    |   |   |
|    | HTTP Interface FastEthemat0 • Genuice (*) On Off                                                                                                    |   |   |
|    | TPTP Dof teams server/hod DNS Defset Geterway 0.0.0.0                                                                                                    |   |   |
|    | SYSUG         DKS server         0.0.0.9           AAA         Item IP Address         192         168         1         5                                                                                                    |   |   |
|    | EMAIL         Subher Masic         255         255         0           PTP         Maximum Number of Users :         10         10                                                                                                    |   |   |
|    | VM Management         TFTPServer         0.0.0           Radius EAP         VILCAddress:         0.0.0                                                                                                    |   |   |
|    | Add Save Remove                                                                                                    |   |   |
|    | Name         Gateway         Server         Address         Mask         User         Server         Address           serverPool         0.0.0         0.0.0         192.168.10         255.255.0         255         0.0.0         0.0.0 |   |   |
|    | у « э                                                                                                    |   |   |
|    | C Np                                                                                                    |   |   |
|    | Pada menu gambar diatas ada maxium number of user maksudnya adalah                                                                                                    |   |   |
|    | a. Minimal ip client yang bisa di input                                                                                                    |   |   |
|    | b. IP dari server                                                                                                    |   |   |
|    | c. IP dari client                                                                                                    |   |   |
|    | d. Jumlah maximum Ip untuk client yang akan di buat                                                                                                    |   |   |
|    | e. IP gateway server                                                                                                    |   |   |
| 14 |                                                                                                    | D | 8 |
|    |                                                                                                    | _ | - |
|    | Packet Tracer PC Command Line 1.0<br>C:\>ping 192.168.1.20                                                                                                    |   |   |
|    | Pinging 192.168.1.20 with 32 bytes of data:                                                                                                    |   |   |
|    | Request timed out.                                                                                                    |   |   |
|    | Request timed out.                                                                                                    |   |   |
|    | Request timed out.                                                                                                    |   |   |
|    | Ping statistics for 192.168.1.20:                                                                                                    |   |   |
|    | Packets: Sent = 4, Received = 0, Lost = 4 (100% loss),                                                                                                    |   |   |
|    | Gambar diatas menjelaskan tentang IP tersebut dalam kondisi                                                                                                    |   |   |
|    | a. Terdeksi tersambung dengan baik                                                                                                    |   |   |
|    | b. IP comuter salah                                                                                                    |   |   |
|    | c. Setting computer lan benar                                                                                                    |   |   |
|    | d. KOneksi jaringan tidak tersambung                                                                                                    |   |   |
|    | e. Teriadi double IP                                                                                                    |   |   |
| 15 | Pada menu dhcp server terdapat input gateway yaitu untuk melakukan                                                                                                    | A | 8 |
|    | a. KOneksi ke computer client agar bisa terhubung dengan cara STatic                                                                                                    |   |   |
|    | b. Menghapus data server                                                                                                    |   |   |
|    | c. Menghapus data jarigan lan                                                                                                    |   |   |
|    | d Melakukan restore IP computer server                                                                                                    |   |   |
|    | e Backun IP client                                                                                                    |   |   |
| 1  | o. Buonapir onone                                                                                                    |   | 1 |

#### TOTAL SKOR MAKSIMAL

#### 100

### B. RUBRIK PENILAIAN SOAL

| No   | Nama Siswa | Jumlah Jawaban<br>Benar | Skor | Nilai |
|------|------------|-------------------------|------|-------|
| 1    |            |                         |      |       |
| 2    |            |                         |      |       |
| 3    |            |                         |      |       |
| 4    |            |                         |      |       |
| 5.   |            |                         |      |       |
| dst. |            |                         |      |       |

### Keterangan:

- Nilai = Jumlah jawaban benar x Skor

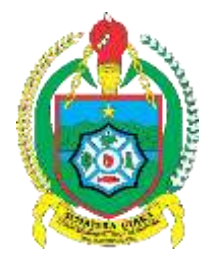

## PROVINSI SUMATERA UTARA DINAS PENDIDIKAN SMK NEGERI 1 HURISTAK

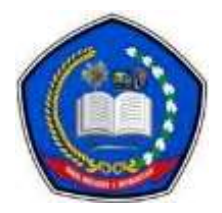

Jl. Sutan Managor Kecamatan Huristak Kabupaten Padang Lawas

Kode Pos : 22755

## EVALUASI PENILAIAN HARIAN TAHUN PEMBELAJARAN 2020/2021

#### LEMBAR SOAL

| Paket Keahlian   | : | Teknik Komputer dan Jaringan                                                                                                    |
|------------------|---|----------------------------------------------------------------------------------------------------|
| Mata Pelajaran   | : | Komputer dan Jaringan Dasar                                                                                                    |
| Kompetensi Dasar | : | <ul> <li>3.1 Menerapkan sistem operasi jaringan</li> <li>4.1 Menginstalasi sistem operasi jaringan</li> <li>3.2 Mengevaluasi Remote Server</li> <li>4.2 Mengkonfigurasi Remote Server</li> <li>3.3 Mengevaluasi DHCP Server</li> <li>4.3 Mengkonfigurasi DHCP Server</li> </ul> |
| Kelas            | : | XI TKJ                                                                                                    |
| Alokasi Waktu    | : | 60 menit                                                                                                    |
| Guru Pengampu    | : | Akhmad Ibrahim, S.Kom                                                                                                    |

#### Pilihlah salah satu jawaban yang paling benar!

- 1 Berikut ini yang merupakan definisi dari system operasi jaringan adalah ....
- a. Sistem operasi jaringan atau network operating system merupakan suatu jenis sistem operasi yang ditujukan untuk menangani jaringan.
- b. suatu perangkat lunak yang dibuat atau dirancang untuk menyelesaikan suatu masalah/pekerjaan tertentu
- c. suatu perangkat lunak yang memiliki fungsi sebagai pemberi instruksi standar yang melibatkan sintak
- d. suatu perangkat lunak yang digunakan untuk bahasa permograman
- e. suatu perangkat lunak sistem operasi
- 2 Berikut ini beberapa Contoh system operasi jaringan yang termasuk dibawah ini, kecuali ....
- a. Windows Q-BUntu
- b. Windows 10 c. Windows 7 d. Software antivirus e. Linux

3 Terdapat beberapa jenis system operasi jaringan. Berikut yang merupakan contoh system operasi jaringan adalah ....

- a. Coreldraw, adobe photoshop, paint
- b. Macromedia flash, ulead studio, adobe premier
- c. Opera, mozilla firefox, google chrome
- d. Linux, windows 10
- e. Norton, smadav, karpersky
- 4 Dibawah ini yang merupakan kepanjangan dari DHPC adalah .....
- a. Domain Name host control
- b. Domain network host control
- c. Dynamic host personal computer
- d. Dynamic Host Konfiguration Protocol
- e. Dynamic Host koneksi personal
- 5 Berikut merupakan contoh ip class C adalah ....
  - a. 192.168.1.10
  - b. 1.2.3.4.5
  - c. 128.100.1.2
  - d. 150.180.1.4
  - e. 127.45.2.1
- 6 Berikut adalah langkah-langkah remote Desktop lan:
- (1) Control panel
- (2) Klik Network and internet
- (3) Klik Network Connections
- (4) Double Klik jaringan yang tersedia ethernet
- (5) Klik propertise
- (6) KLik ip versi IV
- (7) Klik OK

Urutkan langkah-langkah Pembuatan Internet Protocol di atas dengan benar!

- a. 1-2-3-4-5-6-7
- b. 3-5-1-2-4-6-7
- c. 6-3-2--4-5-1-7
- d. 1-4-5-6-2-7-3
- e. 6-2-1-4-6-7-5

7 Sebelum melakukan proses remote desktop, perlu diketahui kebutuhan hardware minimal yang dibutuhkan. Kebutuhan hardware minimal untuk remoete desktop adalah ....

- a. prosesor 1 GHz, RAM 256MB, dan Windows 97
- b. NIC dan dtiver sudah terinstal, memilik server dan client
- c. Terdapat aplikasi winap
- d. Menggunakan aplikasi edit video
- e. Memiliki WIFI

#### 8

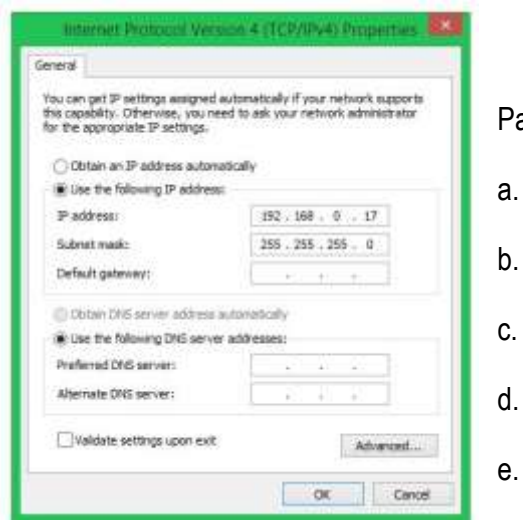

Pada gambar di atas adalah setting computer untuk .....

- Pembutan antivrus jaringan
- Setting Multimedia pada google
- INstallasi software
  - memulai instalasi software
  - Setting Internet Protocol

| 1               | WI-H-Status         |         |
|-----------------|---------------------|---------|
| General         |                     |         |
| Connection      | A10 202             | 77 - 20 |
| JPv4 Connectiv  | ity: 1              | nemet   |
| IPv6 Connectiv  | ity: No network     | access  |
| Media State:    | 1                   | habled  |
| SSID:           | - 11                | adbuar  |
| Durations       | 05                  | 105:08  |
| Speed:          | 72                  | 2 Mbpt  |
| Signal Quality: |                     | 21      |
| Details         | Wireless Properties |         |
| Activity        |                     |         |
|                 | Sent — 💐 — Re       | ceved   |
| Bytes:          | 1.615.041 j 13.4    | 33.051  |
| & Properties    | S Disable Diagnose  |         |
|                 | ſ                   | Cos     |

Tahap cek jaringan pada gambar di atas menerangkan tentang ....

a. Jarigan local

9

- b. Jaringan Wifi connceted
- c. Eroro saat setting Ip
- d. memulai instalasi software
- e. instalasi software telah selesai

10 Melakukan setting ulang sebuah jaringan lan, man atau wan , untuk mempermudah seorang administrator dalam melakukan setting internet protocol baik itu jaringan offline atau online menjaga komponen komputer agar tidak macet saat digunakan adalah defenisi dari....

- a. menjaga komputer agar tidak cepat panas
- b. Hardware jaringan
- c. DHCP Server
- d. Client
- e. Remote Desktop
- 11 Untuk setting dhcp server pada cisco packet tracker dengan buat design dan setting ip pada menu ....
- a. Clinet Desktop-command promt
- b. Server desktop- IP configurations
- c. Start-control panel account
- d. ALT- F4
- e. Input ID partner di remote desktop

12 Fungsi server saat melalukan IP pada menu cisco packet tracker adalah untuk mempermudah koneksi dengan client dibawah ini , kecuali...

- a. PINg dari command promt
- b. Cek Status dengan kilk menu Pesan
- c. Agar tidak ada IP yang sama
- d. Setting Ip lebih mudah karena dhpc
- e. Memerukan biaya yang mahal
- 13

| SERVICES      | 1                                                                                                    |                                                                                                    |               |          |                     |                |             |                |               |  |
|---------------|----------------------------------------------------------------------------------------------------|----------------------------------------------------------------------------------------------------|---------------|----------|---------------------|----------------|-------------|----------------|---------------|--|
| HTTP          |                                                                                                    |                                                                                                    |               | De       | 169                 |                |             |                |               |  |
| DHCP          | Interface                                                                                                    | FestE                                                                                                    | thernet0      |          | Servic              | ce 🖲 On        |             | Oon            |               |  |
| DHCPv6        | Pool Name                                                                                                    | And a first second second second second second second second second second second second second second second s |               |          | serve               | erPool         |             |                |               |  |
| TFTP          | ( Contraction in the second second se |                                                                                                    |               |          | 3017017001          |                |             |                |               |  |
| DNS           | Default Gateway                                                                                                    |                                                                                                    |               |          | 0.0.0               | 0              |             |                |               |  |
| SYSLOG        | DNS Server                                                                                                    |                                                                                                    |               |          | 0.0.0               | 0              |             |                |               |  |
| AAA           | Start IP Address                                                                                                    | 192                                                                                                    | 168           |          |                     | 14             |             | 5              |               |  |
| NTP           |                                                                                                    |                                                                                                    | 1.1.00        |          |                     | - Marco        |             |                |               |  |
| EMAIL         | Subnet Mask:                                                                                                    | 255                                                                                                    | 255           |          | 255                 |                | 0           |                |               |  |
| FTP           | Maximum Number of                                                                                                    | of Users :                                                                                                    |               |          | 10                  |                |             |                |               |  |
| IoT           | TETP Server                                                                                                    |                                                                                                    |               |          | 0.0.0               | 0              |             |                |               |  |
| VM Management | 200/2010/2010/202                                                                                                    |                                                                                                    |               |          | 0.0.0               |                |             |                |               |  |
| Radius EAP    | WLC Address:                                                                                                    |                                                                                                    |               |          | 0.0.0               | .0             |             |                |               |  |
|               | L                                                                                                    | Add                                                                                                    |               | Save     |                     |                | Romove      |                |               |  |
|               | Pool<br>Name                                                                                                    | Default<br>Gateway                                                                                              | DNS<br>Server | S<br>Ada | tart<br>IP<br>tress | Subnet<br>Mask | Max<br>User | TFTP<br>Server | WLC<br>Addres |  |
|               | serverPool                                                                                                    | 0.0.0.0                                                                                                    | 0.0.0.0       | 192.16   | 8.1.0               | 255.255.255.0  | 255         | 0.0.0.0        | 0.0.0.0       |  |
|               | <                                                                                                    |                                                                                                    |               |          |                     |                |             |                |               |  |

Pada menu gambar diatas ada maxium number of user maksudnya adalah ...

- a. Minimal ip client yang bisa di input
- b. IP dari server
- c. IP dari client
- d. Jumlah maximum Ip untuk client yang akan di buat
- e. IP gateway server

14

```
Packet Tracer PC Command Line 1.0
C:\>ping 192.168.1.20
Pinging 192.168.1.20 with 32 bytes of data:
Request timed out.
Request timed out.
Request timed out.
Request timed out.
Ping statistics for 192.168.1.20:
Packets: Sent = 4, Received = 0, Lost = 4 (100% loss),
```

Gambar diatas menjelaskan tentang IP tersebut dalam kondisi .....

- a. Terdeksi tersambung dengan baik
- b. IP comuter salah
- c. Setting computer lan benar
- d. KOneksi jaringan tidak tersambung
- e. Terjadi double IP
- 15 Pada menu dhcp server terdapat input gateway yaitu untuk melakukan .....
- a. KOneksi ke computer client agar bisa terhubung dengan cara STatic
- b. Menghapus data server
- c. Menghapus data jarigan lan
- d. Melakukan restore IP computer server
- e. Backup IP client

--- SELAMAT MENGERJAKAN ---

#### PETUNJUK EVALUASI PEMBELAJARAN

- Soal evaluasi berbasis CBT memanfaatkan google form dan sites.google.com/view/ai1989hsb sehingga dapat digunakan dengan mudah
- Peserta didik melakukan pengisian data pada form antara lain nama lengkap, kelas, dan tanggal ujian.
- Link Evaluasi:
  - Untuk user/peserta didik
     <u>https://docs.google.com/forms/d/e/1FAIpQLSdRfk1dSqn5yANUyF1Fwt2VrxAMFej94CJjjzC2bzpHu8</u>
     <u>aFag/viewform</u>
  - Website Guru <u>https://sites.google.com/view/ai1989hsb</u>

Tampilan:

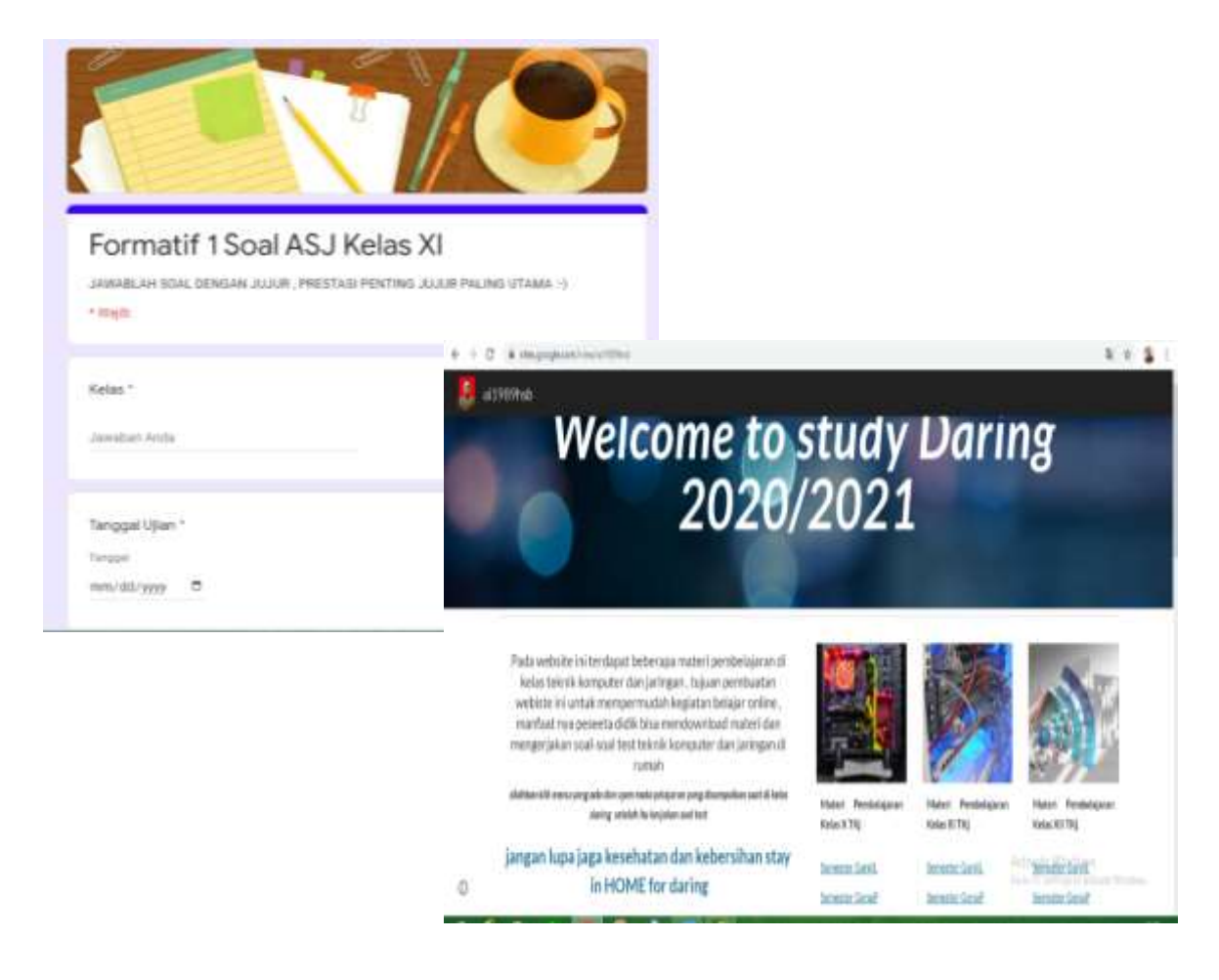